## 【iPhone】Wordpressブラウザー 設定手順

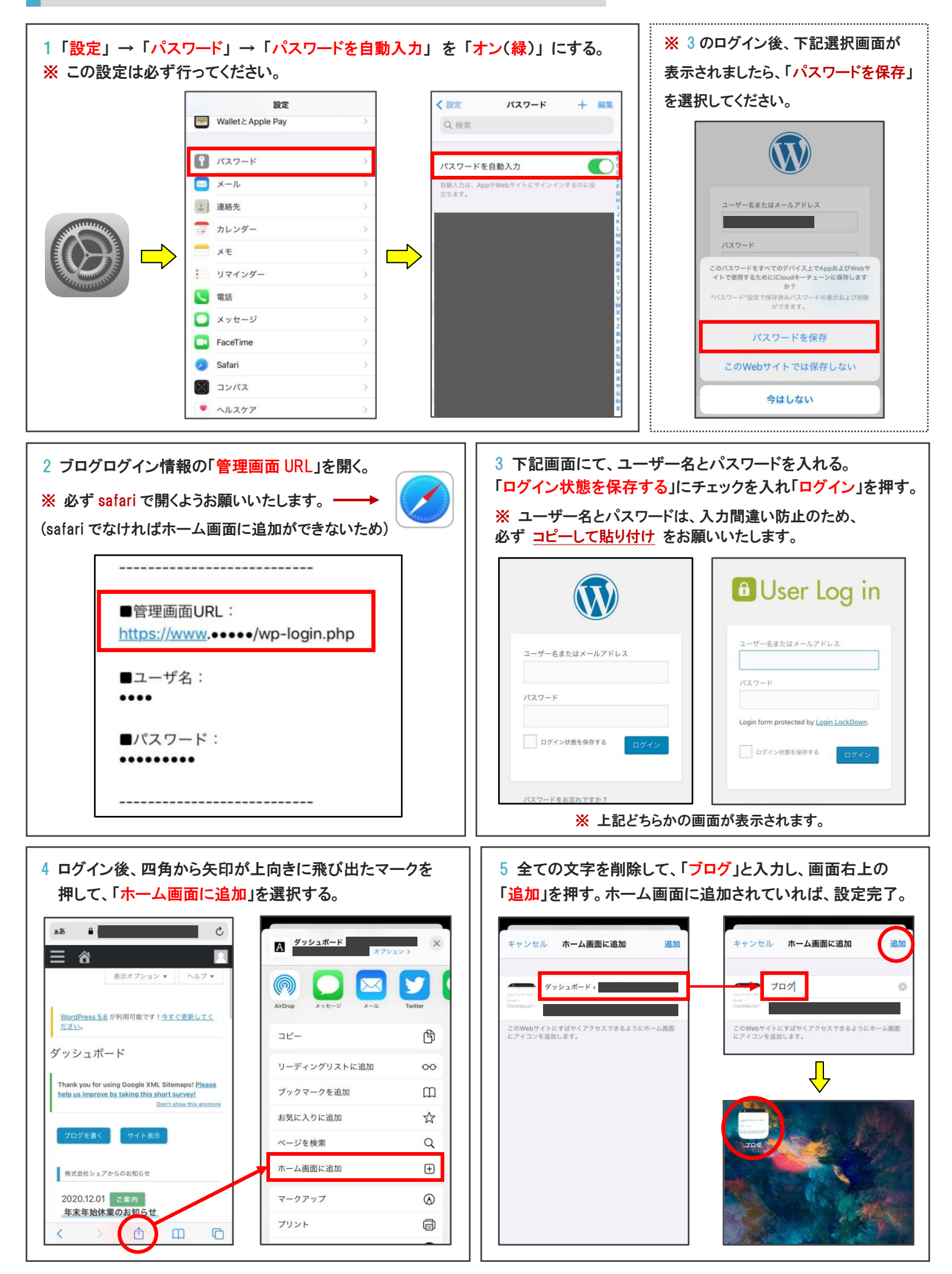